### Welcome to UCorp's ADP Timecard Training Guide

- We have created a step-by-step model that will assist you in using the ADP Workforce Now Portal with which to review, edit and approve your employee(s) timecard(s).
- If you already have registered you may skip to page 8 and sign in.

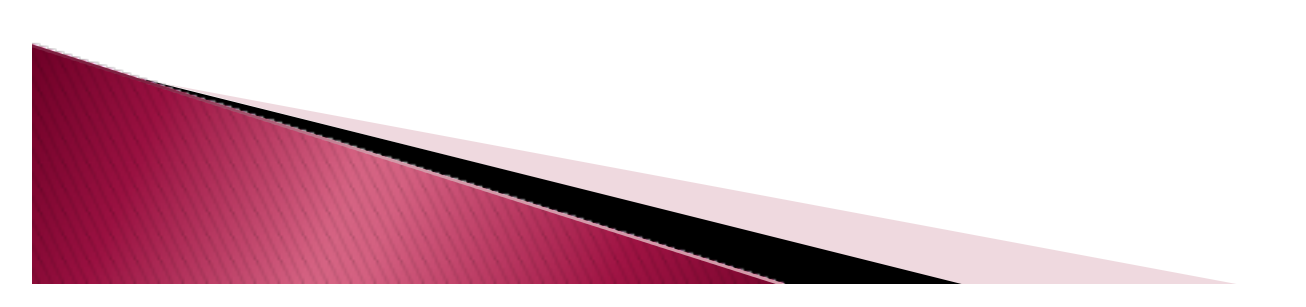

#### Login to portal.adp.com – Click Create Account

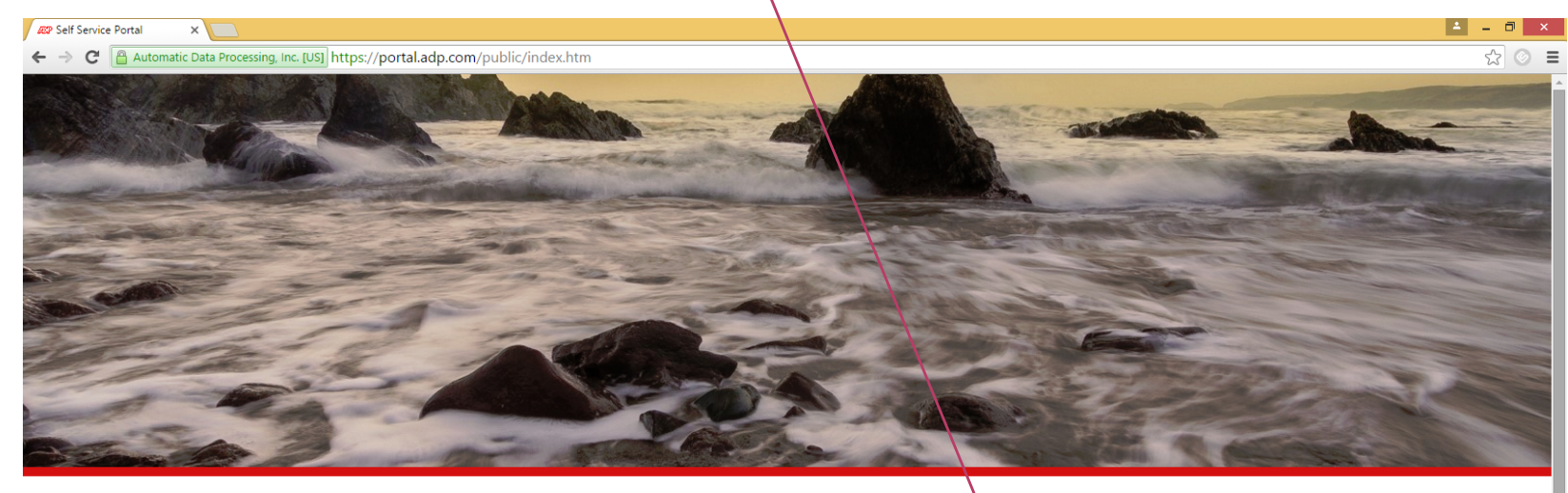

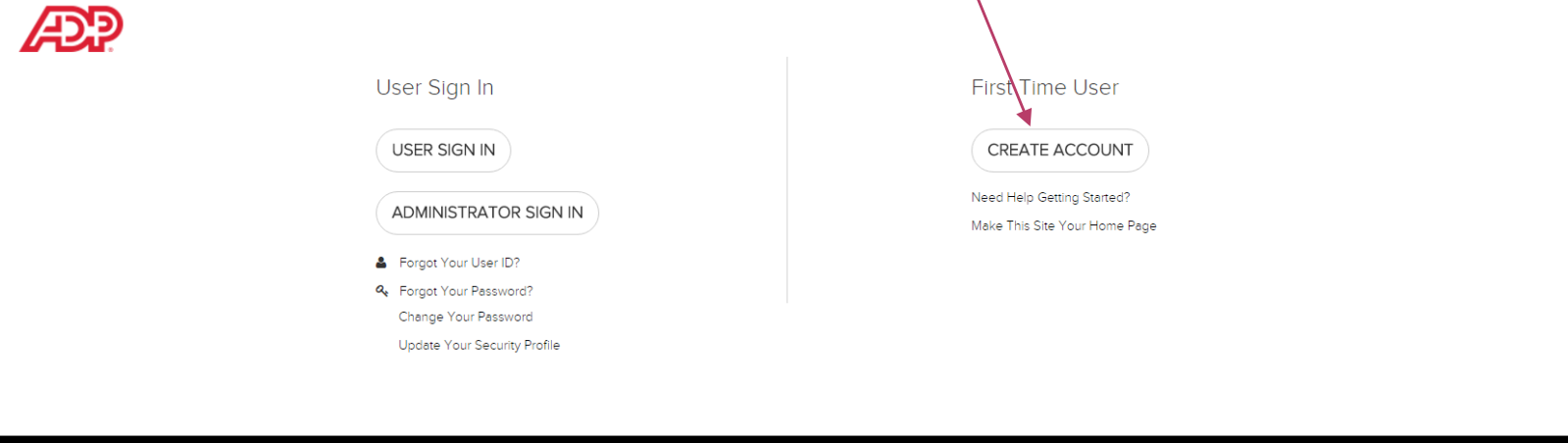

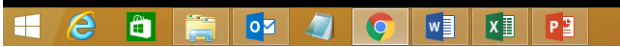

▶ PRIVACY ▶ LEGAL

# Registration Code: SFSU-1

| $\mathbf{X}$                                   |                                                                                                |                |
|------------------------------------------------|------------------------------------------------------------------------------------------------|----------------|
| ADP                                            |                                                                                                | ≜ _ <b>∂</b> × |
| $\diamond \rightarrow \mathbf{C}$ $\cong$ http | :// <b>netsecure.adp.com</b> /pages/sms/ess/pub/ssr/theme.faces?rtnURL=https://portal.adp.com/ | ☆ 💿 ≡          |
| Registration code<br>What is this?             | ter, help us find you in our records.                                                          |                |

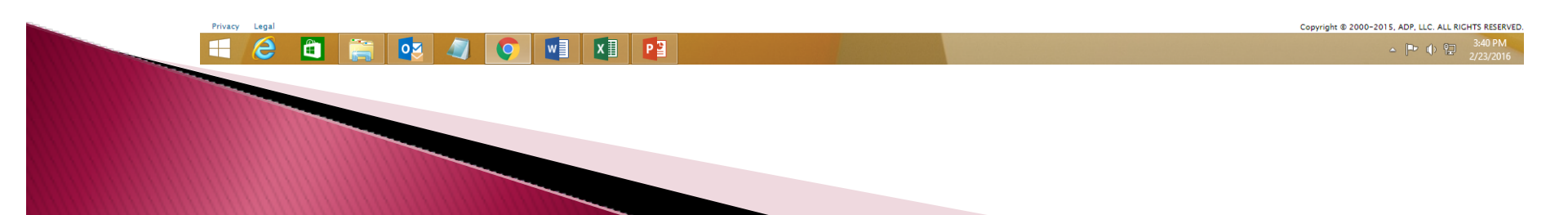

# **Enter Information Requested**

| ADP X                                                                                              | <u> </u> |
|----------------------------------------------------------------------------------------------------|----------|
| ← → C A https://netsecure.adp.com/pages/sms/ess/pub/ssr/theme.faces?rtnURL=https://portal.adp.com/ | ☆ 💿 🔳    |
|                                                                                                    |          |
| Before you register, help us find you in our records.                                              |          |
| Registration code" SFSU-1 Start over<br>What is this?<br>SFSU Foundation                           |          |
|                                                                                                    |          |
| First name*                                                                                        |          |
| Last name*                                                                                         |          |
| Last 4 Digits of SSN, EIN, or ITIN*                                                                |          |
| Type it again*       Birth month and day*     February     V     23                                |          |
|                                                                                                    |          |

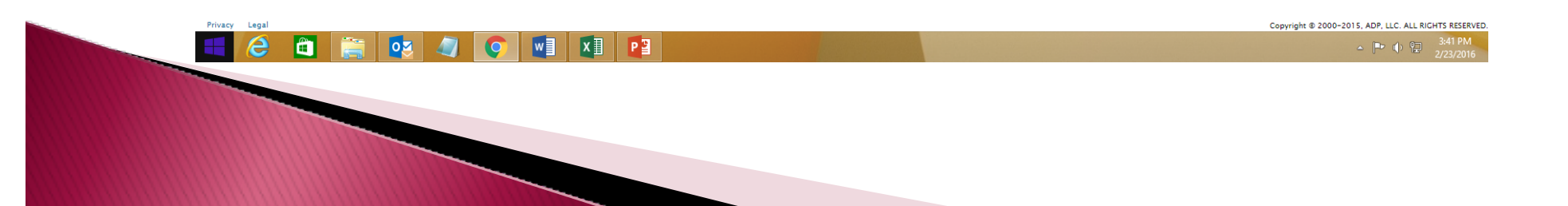

#### We Found You – click "Register Now"

| ← → C A ttps://netsecure.adp.com/pages/sms/ess/pub/ssr/theme.faces?rtnURL=https://portal.adp.com/                                                                                                    | ☆ 📀 = |
|----------------------------------------------------------------------------------------------------|-------|
| Before you register, help us find you in our records.                                                                                                    |       |
| Registration code* SFSU-1 Start over                                                                                                    |       |
| What is this? SFSU Foundation                                                                                                    |       |
| First name* Test                                                                                                    |       |
| Last name* Employees                                                                                                    |       |
| Last 4 Digits of SSN, EIN, or ITIN*                                                                                                    |       |
| Type it again*     ····     We have found Test Employees in our records. If this is you, click Register Now to begin your registration. If this is not you, click Cancel and check your entries.       Birth month and day*     January     /     01     v |       |
| Confirm Confirm Cancel Register now                                                                                                    |       |

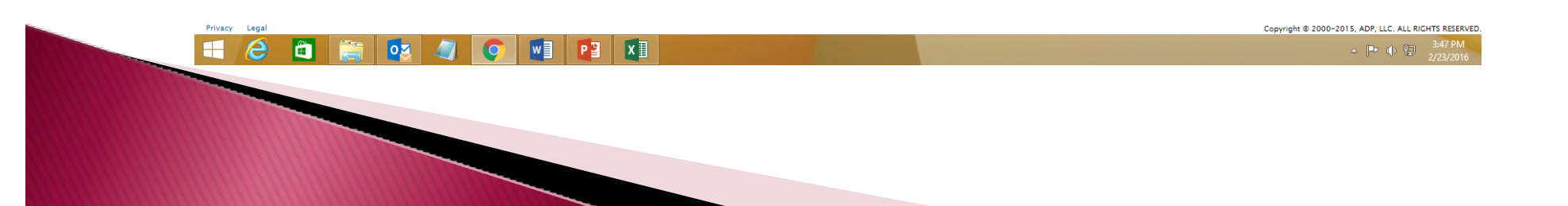

### **Verification Questions**

| Compared to the second proceed by a compared with a second proceed by a compared with a second proceed by a second proceed by a second proceed                                                                                                    | <b>_</b> _ 0                         |                                 |                        |                                                                                                    | er ADP ×                                                                                                    |
|----------------------------------------------------------------------------------------------------|--------------------------------------|---------------------------------|------------------------|----------------------------------------------------------------------------------------------------|----------------------------------------------------------------------------------------------------|
| <form></form>                                                                                                    | ☆ (                                  |                                 | itps://portal.adp.com/ | <b>ire.adp.com</b> /pages/sms/ess/pub/ssr/theme.faces?rtnURL=htt                                                                             | → C 🔒 https://netsecure                                                                                       |
| <form></form>                                                                                                    |                                      |                                 |                        |                                                                                                    | ÐP                                                                                                    |
| <form></form>                                                                                                    |                                      |                                 | Test Employees         | 15                                                                                                    | gister for ADP Services                                                                                       |
|                                                                                                    |                                      |                                 |                        | w will this be used by ADP?                                                                                                    | nter your contact information How                                                                             |
| <pre>ail address* Work _ Promail bite pione number Log address after nessages regarding my account at the number lates cover user D and create a password to key. So you remember them late. </pre>                                                                                                    |                                      |                                 | Q                      | questions during your next password reset, you can:<br>ibile phone number that are not shared with others.<br>t messages about your account. | To avoid answering your security q<br>• Enter an email address and mobi<br>• Authorize ADP to send you text r |
| beite phone number     I autorizet ADP to send me text messages regarding my account at the number I have provided, according to ADP's Text Messaging Terms and Conditions.    Provide the phone mumber is a sense of the phone mumber is a sense of the phone mumber is a sense o                                                                                                    |                                      |                                 | Work OPersonal         |                                                                                                    | nail address*                                                                                                 |
| Lathold a DP to send me text messagers regarding my account at the number have provides, accounting to a ADP's Text Messaging Terms and Codditions.   every user to and a create a password   merring:   every user to and new set of a data create sensitive:   Password forget your user ID and password   Password Strength:   Construction:   Password Strength:   Construction:   Password Strength:   Construction:   Password Strength:   Construction:   Password Strength:   Construction:   Password Strength:   Construction:   Password Strength:   Construction:   Password Strength:   Construction:   Password Strength:   Construction:   Password Strength:   Construction:   Password Strength:   Construction:   Password Strength:   Construction:   Password Strength:   Construction:   Password Strength:   Construction:   Password Strength: Construction: Construction: Password Strength: Construction: Construction: Password Strength: Construction: Construction: Construction: Sold: Construction: Sold: Construction: Sold: Construction: Sold: Construction: Construction: Construction: Construction: Construction: Construction: Construction: Construction: Construction: Construction: Construction: Construction: Construction: Construction: Construction:                                                                                                    |                                      |                                 | Work  Personal         | Country code                                                                                                    | lobile phone number                                                                                           |
| iew your user ID and create a password     Memorize your user ID and password now, so you remember them later.     ser ID*   Temployees/8553U   assword (case sensitive)*   Passwords must be at least 8 characters long and contain at least 1 letter<br>and 1 number. Passwords are case sensitive.     onfine password (case<br>mentioner)*     Ser ID*   De answers to your security questions that you can easily remember later.     Ser ID*   Use answers to your security questions that you can easily remember later.     Ser ID*   Sertion 1*   Sefect one   our answer (not case-sensitive)*   Sefect one     Sefect one          Sefect one   our answer (not case-sensitive)*       Sefect one   our answer (not case-sensitive)*       Sefect one   our answer (not case-sensitive)*                                                                                                    |                                      |                                 | number I have          | I authorize ADP to send me text messages regarding my account at the n<br>provided, according to ADP's Text Messaging Terms and Conditions.  |                                                                                                    |
| Memorize your user ID and password now, so you remember them later.                                                                                                    |                                      |                                 |                        | sword                                                                                                    | ew your user ID and create a passw                                                                            |
| ter ID* Temployees #5530                                                                                                    |                                      |                                 | ٢                      | word now, so you remember them later.                                                                                                    | Memorize your user ID and passwo                                                                              |
| Assword (case sensitive)*  Passwords must be at least 8 characters long and contain at least 1 letter<br>and 1 number. Passwords are case sensitive.  Infirm password (case institue)*  case you forget your user ID or password Use answers to your security questions that you can easily remember later.  Use answers to your security questions that you can easily remember later.  areation 1* Select one  y togat  Copyright 2 2000-2015. ADP. Lut                                                                                                    |                                      |                                 |                        | TEmployees@SFSU                                                                                                    | ser ID*                                                                                                    |
| Asswords must be at least 3 characters long and contain at least 1 letter<br>and 1 number. Passwords are case sensitive.<br>onfirm password (case<br>ensitive)*<br>Lease you forget your user ID or password<br>Use answers to your security questions that you can easily remember later.<br>use sin 1* Select one<br>Select one<br>y test<br>y test |                                      |                                 | Password Strength:     |                                                                                                    | assword (case sensitive)*                                                                                     |
| andirm password (case<br>ensitive)*                                                                                                    |                                      |                                 |                        | Passwords must be at least 8 characters long and contain at least 1 letter<br>and 1 number. Passwords are case sensitive.                    |                                                                                                    |
| i case you forget your user ID or password<br>Use answers to your security questions that you can easily remember later.<br>uestion 1* Select one<br>our answer (not case-sensitive)*<br>uestion 2* Select one<br>y Isgal<br>Copyright © 2000-2015. ADP. LLL<br>Copyright © 2000-2015. ADP. LLL<br>Copyright © 2000-2015. ADP. LLL                                                                                                    |                                      |                                 |                        |                                                                                                    | onfirm password (case<br>ensitive)*                                                                           |
| Use a long prior to get to get                                                                                                    |                                      |                                 |                        | nassword                                                                                                    | n case you forget your user ID or pa                                                                          |
| uestion 1* Select one     our answer (not case-sensitive)*     uestion 2*     Select one     copyright © 2000-2015, ADP, LLC     copyright © 2000-2015, ADP, LLC     copyright © 2000-2015, ADP, LLC                                                                                                    |                                      |                                 | ٢                      | stions that you can easily remember later.                                                                                                   | Use answers to your security questi                                                                           |
| una naswer (not case-sensitive)*       una naswer (not case-sensitive)*       una naswer (not case-sensitive)*       Select one       vor       topy legal       Copyright © 2000-2015, ADP, LLC       Copyright © 2000-2015, ADP, LLC                                                                                                    |                                      | ]                               | •                      | Select one                                                                                                    | uestion 1*                                                                                                    |
| uestion 2* Select one Copyright © 2000-2015, ADP, LLC<br>cy Legal Copyright © 2000-2015, ADP, LLC<br>Copyright © 2000-2015, ADP, LLC<br>Co                                                                                    |                                      | ]                               |                        |                                                                                                    | our answer (not case-sensitive)*                                                                              |
| scy Legal<br>Copyright © 2000-2015, ADP, LLy<br>C P                                                                                                    |                                      |                                 | •                      | Select one                                                                                                    | uestion 2*                                                                                                    |
|                                                                                                    | ht @ 2000-2015, ADP, LLC. ALL RIGHTS | Copyright © 2000-2015, ADP, LLC |                        |                                                                                                    | icy Legal                                                                                                    |
|                                                                                                    | ▲ IP ● 12 2                          | - P                             |                        |                                                                                                    |                                                                                                    |

### Validate Email - Click ADP Portal

| ADP ×                                                                                                    | re/eme/sec/sub/sec/sanfirmationThoma faces                                                                                                    |         |
|----------------------------------------------------------------------------------------------------|----------------------------------------------------------------------------------------------------|---------|
| ← → C anttps://netsecure.adp.com/pag                                                                                                    | es/sms/ess/pub/ssr/confirmation i neme.faces                                                                                                    | T 🛛 🔘 = |
| Æ?                                                                                                    |                                                                                                    |         |
| Your registration for ADP services is comp                                                                                                    | ilete!                                                                                                    |         |
| Things to do for your account                                                                                                    | ✓ Your user ID: TEmployees@sFSU                                                                                                    |         |
| Activate your email What is this?                                                                                                    | ✓ Your available ADD services:                                                                                                    |         |
| ADP has sent you a confirmation message to<br>anxman646@gmail.com.                                                                                              | ADP Portal                                                                                                    |         |
| Respond to this message within 24 hours so we can<br>activate your email address.                                                                               |                                                                                                    |         |
| Did not receive a confirmation message?<br><br><br><br><br>Contact your organization's administrator for assistance.                                            |                                                                                                    |         |
|                                                                                                    |                                                                                                    |         |
| Other services from ADP                                                                                                    |                                                                                                    |         |
| ADP <sup>®</sup> Mobile Solutions                                                                                                    | Download the free app or log in from your<br>mobile browser:                                                                                                    |         |
| All of the conveniences                                                                                                    |                                                                                                    |         |
| Anytime. Anywhere.                                                                                                    |                                                                                                    |         |
| Call For More Information:                                                                                                    |                                                                                                    |         |
| 1-800-CALL-ADP (225-5237)                                                                                                    | Google play mobile.adp.com                                                                                                    |         |
| To learn more, visit ADP.com.                                                                                                    |                                                                                                    |         |
| ADP Mobile Solutions is available to eligible clients and their employees. To fin<br>Employees must have one of the following mobile devices: iPhone⊗ (3G, 3Gs, | d out if you're eligible, ask your employer or call us at 1-800-CALL-ADP.<br>, 4s, 5, 5c, and 5s), IPad8, IPod touch® (iOS 4 x or higher); AndroidTM OS (v2.0 or higher); or |         |

Employee That field with a the factor field in the factor of the factor of the factor

#### = 2 🗎 🚉 🐼 🥥 💽 🖬 🚺

▲ 🕨 🕩 🔛 3:51 PM

# **Click USER SIGN IN**

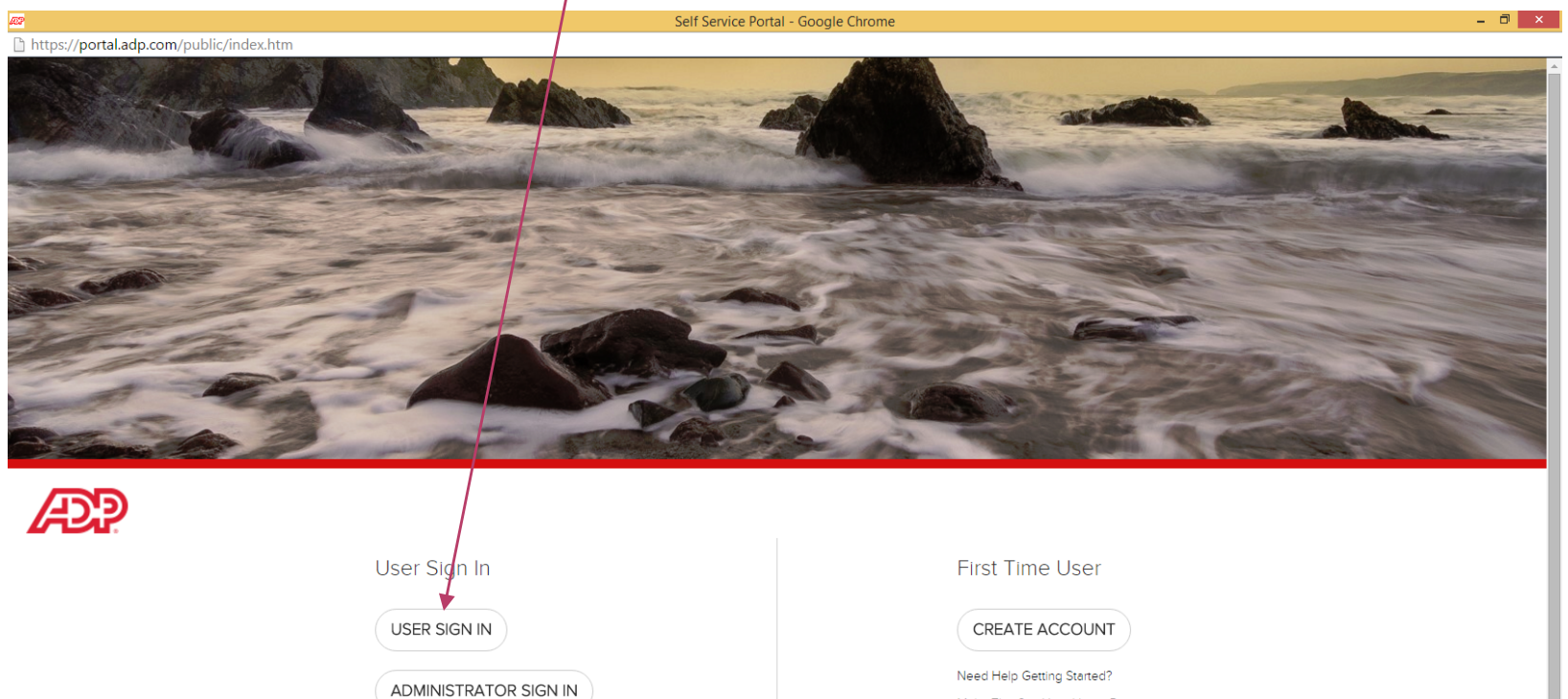

Forgot Your User ID? & Forgot Your Password?

Change Your Password Update Your Security Profile Make This Site Your Home Page

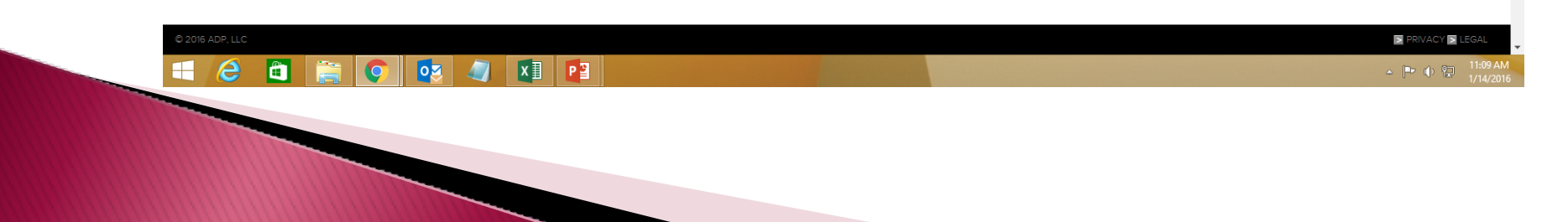

### Enter User Name / Password

| https://agateway.adp.com/siteminderagent/nocert/1452/98583/smgetcred.scc/14PE=16///21/8 | REALM=-SM-Portal Access [14%3a09%3a43%3a7964                                                                                | J&SMAUTHREASON=0&METHOD=GET&SMAGENTNAME=d2fb9nvd50GSytHyJfLn 🙂       |
|-----------------------------------------------------------------------------------------|----------------------------------------------------------------------------------------------------|----------------------------------------------------------------------|
| https://agateway.adp.com/siteminderagent/nocert/1452798583/smgetcred.scc?TYPE=1677      | 7217&REALM=-SM-Portal%20Access%20[14%3a0                                                                                    | 99%3a43%3a7964]&SMAUTHREASOM=0&METHOD=GET&SMAGENTNAME=dZfb9nvd50GSyl |
|                                                                                         | Authentication Required ×                                                                                                   |                                                                      |
|                                                                                         | The server https://agateway.adp.com requires a username<br>and password. The server says: Portal Access<br>[14:09:43:8974]. |                                                                      |
|                                                                                         | User Name:                                                                                                    |                                                                      |
|                                                                                         | Password:                                                                                                    |                                                                      |
|                                                                                         |                                                                                                    |                                                                      |
|                                                                                         | Log In Cancel                                                                                                    |                                                                      |

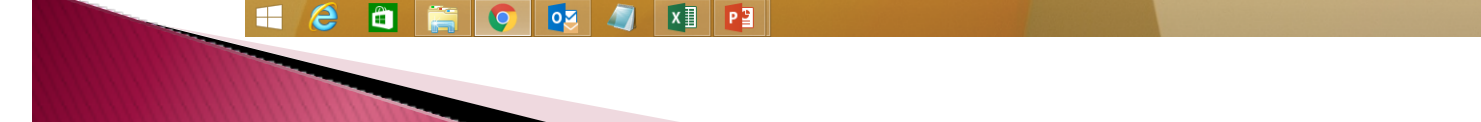

https://agateway

#### Click

#### **Time & Attendance then Timecards**

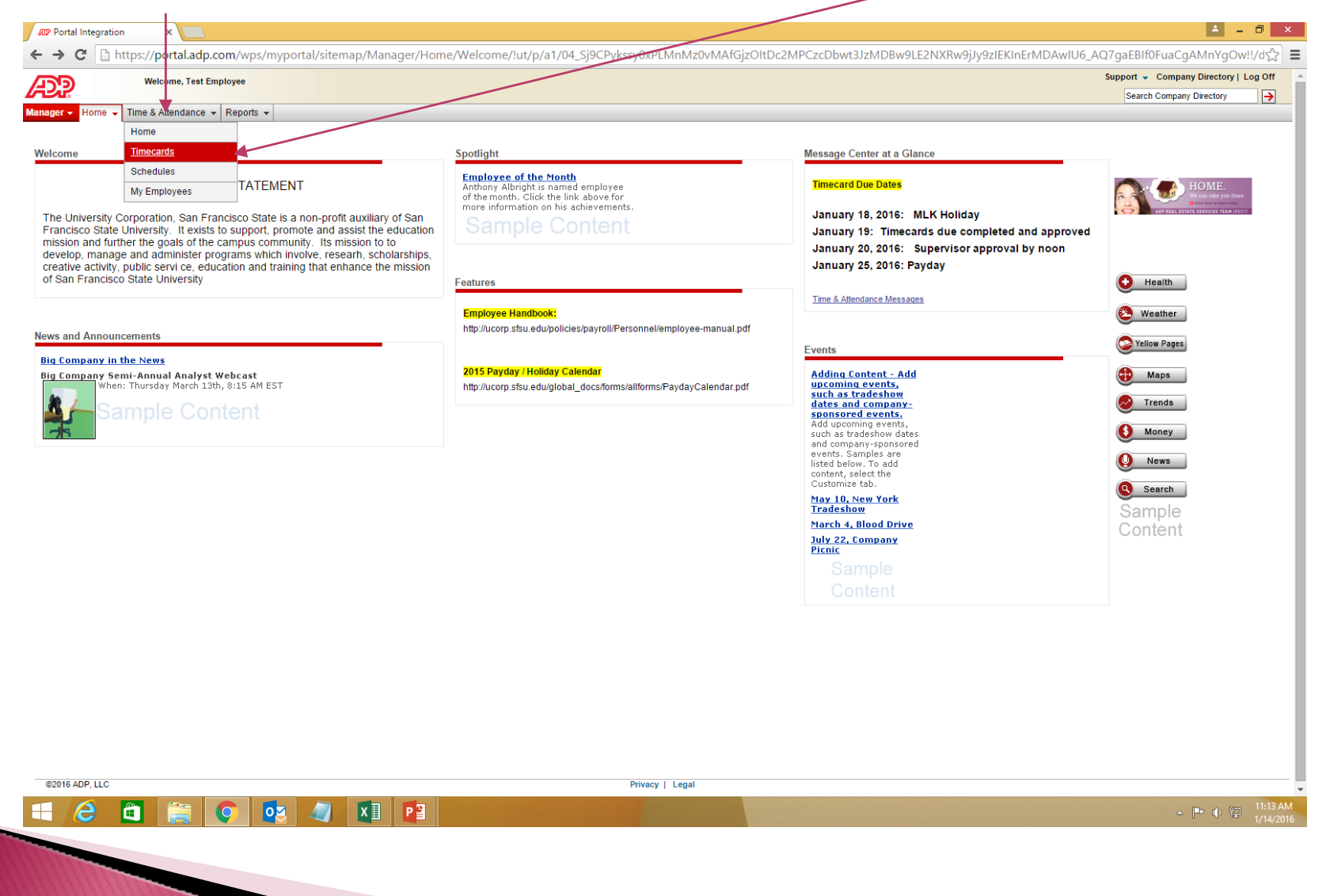

# **Click Timecard Manager**

|            | Welcome, Mark Angstman             |   |                             |          |       |         |   | Support 🗸 🤇                     | Company Directory   L |
|------------|------------------------------------|---|-----------------------------|----------|-------|---------|---|---------------------------------|-----------------------|
| Home       | Edit page content More Information |   |                             |          |       |         |   | Search C                        | ompany Directory      |
| Home 🕈     |                                    |   |                             |          |       |         |   |                                 |                       |
| ds         |                                    |   |                             |          |       |         |   |                                 |                       |
|            |                                    |   |                             |          |       |         |   |                                 | 1.1.0                 |
| un Lab     | or                                 |   |                             |          |       |         |   | <u>Options Help Training Pi</u> | oduct Suggestions     |
| r: Defaul  | It Filter 🔽                        |   |                             |          |       |         |   |                                 |                       |
| card Manao | Quick Charge Time Off Requests     |   |                             |          |       |         |   |                                 |                       |
| up Labor   |                                    | _ |                             | _        | _     | _       | - |                                 | _                     |
| te: Toda   | V T                                |   |                             |          |       |         |   |                                 |                       |
| Status     | Name                               |   | Time                        | Out Type | Hours | Project |   | Earnings Code                   | Approved              |
| •          | Carbajal, Natividad (SIW203423)    |   | Thu 01/14 09:42 AM-         |          | 0.00  | 0FN228  |   |                                 |                       |
| 0          | DeLa Torre, Chris (SIW203424)      |   | Thu 01/14 08:30 AM-         |          | 0.00  | 0FN229  |   |                                 |                       |
| 0          | () Leung, Tsz-Ching (SIW203426)    |   | Thu 01/14 07:31 AM-         |          | 0.00  | 0FN110  |   |                                 |                       |
| Δ          | Ramirez, Melanie (SIW203541)       |   | Thu 01/14 12:00 AM-08:00 AM |          | 8.00  | 040409  |   |                                 |                       |
| 9          | Ramos, Jesusa (SIW203428)          |   | Thu 01/14 08:00 AM-         |          | 0.00  | 0FN228  |   |                                 |                       |
| •          | ilva, Danilo (SIW203429)           |   | Thu 01/14 09:57 AM-         |          | 0.00  | 0FN228  |   |                                 |                       |
| •          | Wills, Aaron (SIW203432)           |   | <u>Thu 01/14 09:21 AM-</u>  |          | 0.00  | 0FN110  |   |                                 |                       |
|            |                                    |   |                             |          |       |         |   |                                 |                       |

E2016 ADP, LLC Privacy | Legal

#### Takes you to Employee Timecards Next is a timecard needing review / approval

|                   | 1 1 1 2 1 2                                            |                                                                                     |                                                                                                    |         |              |               |                                                                                                    | gaior in obrig                                                    |
|-------------------|--------------------------------------------------------|-------------------------------------------------------------------------------------|----------------------------------------------------------------------------------------------------|---------|--------------|---------------|----------------------------------------------------------------------------------------------------|-------------------------------------------------------------------|
| Wel               | come, Mark Angstman<br>Edit page content More Informat | ion.                                                                                |                                                                                                    |         |              |               | Support 👻 Co                                                                                               | mpany Directory                                                   |
| Home Time &       | Attendance - Reports -                                 |                                                                                     |                                                                                                    |         |              |               | Search Con                                                                                                 | npany Directory                                                   |
| none .            |                                                        |                                                                                     |                                                                                                    |         |              |               |                                                                                                    |                                                                   |
| s                 |                                                        |                                                                                     |                                                                                                    |         |              |               |                                                                                                    |                                                                   |
| -                 |                                                        |                                                                                     |                                                                                                    |         |              |               |                                                                                                    |                                                                   |
| er: Default Filte | r 😽 🖪 (4 of 141) 🕨                                     | Angstman, Mark (S                                                                   | IW020143) 🕕                                                                                                    | 🔍 🔍 📕 F | ind          |               |                                                                                                    |                                                                   |
| Date Range: C     | Current Pay Period 🔹                                   | 01/01/2016 🛛 🖪 -                                                                    | 01/15/2016                                                                                                    |         |              |               |                                                                                                    |                                                                   |
| able View Payrol  | Il Summary Schedule                                    | Iultiple Employee View                                                              | Ľ                                                                                                    |         |              |               | Pr                                                                                                    | references 💌                                                      |
| iave 🧧 S          | ave & Calculate                                        |                                                                                     |                                                                                                    |         |              |               |                                                                                                    |                                                                   |
|                   | Cupomicon                                              |                                                                                     |                                                                                                    |         |              |               |                                                                                                    |                                                                   |
| Select            | Approval                                               |                                                                                     | Date In                                                                                                    | Hours   | Daily Totals | Farnings Code | Project                                                                                                    |                                                                   |
|                   |                                                        | 🕀 Fri                                                                               | 01/01/2016                                                                                                    |         | buny round   |               | 012001                                                                                                    |                                                                   |
|                   |                                                        | Sat                                                                                 | 01/02/2016                                                                                                    |         |              |               | 012001                                                                                                    |                                                                   |
|                   |                                                        | Sun                                                                                 | 01/03/2016                                                                                                    |         |              |               | 012001                                                                                                    |                                                                   |
| _                 |                                                        | 9                                                                                   |                                                                                                    |         |              |               |                                                                                                    |                                                                   |
| 0                 |                                                        | Mon                                                                                 | 01/04/2016                                                                                                    |         |              |               | 012001                                                                                                    | - I 🙆 - I                                                         |
|                   |                                                        | • Mon     • Tue                                                                     | 01/04/2016                                                                                                    |         |              |               | 012001                                                                                                    | <u></u>                                                           |
|                   |                                                        | Mon     Tue     Wed                                                                 | 01/04/2016<br>01/05/2016<br>01/06/2016                                                                                                    |         |              |               | 012001 012001 012001                                                                                       | <ul> <li>S</li> <li>S</li> <li>S</li> <li>S</li> </ul>            |
|                   |                                                        | Mon     Tue     Wed     Thu                                                         | 01/04/2016<br>01/05/2016<br>01/06/2016<br>01/07/2016                                                                                                    |         |              |               | 012001<br>012001<br>012001<br>012001                                                                       | <ul> <li>S</li> <li>S</li> <li>S</li> <li>S</li> <li>S</li> </ul> |
|                   |                                                        | Mon     Tue     Wed     On     Thu     Fri                                          | 01/04/2016<br>01/05/2016<br>01/06/2016<br>01/07/2016<br>01/08/2016                                                                                                    |         |              |               | 012001<br>012001<br>012001<br>012001<br>012001<br>012001                                                   |                                                                   |
|                   |                                                        |                                                                                     | 01/04/2016<br>01/05/2016<br>01/06/2016<br>01/07/2016<br>01/08/2016<br>01/08/2016                                                                                                    |         |              |               | 012001<br>012001<br>012001<br>012001<br>012001<br>012001<br>012001                                         |                                                                   |
|                   |                                                        | Mon     Tue     Wed     Wed     Fri     Sat     Sun                                 | 01/04/2016<br>01/05/2016<br>01/06/2016<br>01/07/2016<br>01/08/2016<br>01/09/2016<br>01/10/2016                                                                                                    |         |              |               | 012001<br>012001<br>012001<br>012001<br>012001<br>012001<br>012001<br>012001                               |                                                                   |
|                   |                                                        | Mon     Tue     Wed     Wed     Thu     Fri     Sat     Sun     Mon                 | 01/04/2016           01/05/2016           01/06/2016           01/07/2016           01/08/2016           01/09/2016           01/10/2016           01/1/2016                                           |         |              |               | 012001<br>012001<br>012001<br>012001<br>012001<br>012001<br>012001<br>012001<br>012001                     |                                                                   |
|                   |                                                        | Mon     Tue     Wed     Wed     Thu     Fri     Sat     Sun     Mon     Tue         | 01/04/2016<br>01/05/2016<br>01/06/2016<br>01/07/2016<br>01/08/2016<br>01/09/2016<br>01/10/2016<br>01/11/2016<br>01/11/2016                                                                             |         |              |               | 012001<br>012001<br>012001<br>012001<br>012001<br>012001<br>012001<br>012001<br>012001<br>012001           |                                                                   |
|                   |                                                        | Mon     Tue     Wed     Wed     Thu     Fri     Sat     Sat     Mon     Tue     Wed | 01/04/2016           01/05/2016           01/05/2016           01/07/2016           01/08/2016           01/09/2016           01/10/2016           01/1/2016           01/12/2016           01/12/2016 |         |              |               | 012001<br>012001<br>012001<br>012001<br>012001<br>012001<br>012001<br>012001<br>012001<br>012001<br>012001 |                                                                   |

©2016 ADP, LLC

Privacy | Lega

Р 🖢

хI

Image: Provide state of the state of the sta

### **Timecard Requires Approval**

#### Timecard has no errors.

|            | Welcome, M   | lark Angstman               |                      |              |          |              |               | Support 👻 Co | mpany Directory |
|------------|--------------|-----------------------------|----------------------|--------------|----------|--------------|---------------|--------------|-----------------|
|            | 🗆 Edit pa    | ge content More Information | l                    |              |          |              |               | Search Co    | mpany Directory |
| Home 👻 🛙   | me & Attenda | nce 🗸 Reports 👻             |                      |              |          |              |               |              |                 |
|            |              |                             |                      |              |          |              |               |              |                 |
| ,          |              |                             |                      |              |          |              |               |              |                 |
| r: Defaul  | t Filter 😽   | (5 of 142)                  | ngstman, Mark (S     | SIW020143) 🕕 | <b>Q</b> | Find         |               |              |                 |
| Date Range | e: Current   | Pay Period • 01/            | /16/2016 📑 -         | 01/31/2016   |          |              |               |              |                 |
| able View  | Payroll Sum  | mary Schedule Mul           | ltiple Employee Viev | Rea          | ndv for  | Superviso    | or annrova    | P            | references 💌    |
| ave        | Save &       | Calculate                   |                      | noc          | idy 101  | Supervise    | or approva    | L            |                 |
|            | _            |                             |                      |              |          |              |               |              |                 |
| Select     |              | Supervisor<br>Approval      |                      |              |          |              |               |              |                 |
|            |              |                             | (C) Cat              | Date In      | Hours    | Daily Totals | Earnings Code | Project      |                 |
| -          |              |                             | + Sat                | 01/17/2016   |          |              |               | 012001       |                 |
| 0          |              |                             | 🕂 Sun                | 01/17/2016   |          | 8.00         |               | 012001       |                 |
| -          |              |                             | Mon                  | 01/18/2016   | 8.00     | 8.00         |               | 012001       |                 |
|            |              |                             | ⊕ Tue                | 01/19/2016   | 8.00     | 8.00         |               | 012001       |                 |
| -          |              |                             | • wed                | 01/20/2016   | 8.00     | 8.00         |               | 012001       |                 |
| <u> </u>   |              |                             | ⊕ mu                 | 01/21/2016   | 6.00     | 6.00         |               | 012001       |                 |
| -          |              |                             | ⊕ Fri                | 01/22/2016   | 4.00     | 4.00         |               | 012001       |                 |
|            |              |                             | + Sat                | 01/23/2016   |          |              |               | 012001       |                 |
| 0          | A            |                             | Sun                  | 01/24/2016   |          | 8.00         |               | 012001       |                 |
|            |              | •                           | The Test             | 01/25/2016   | 8.00     | 8.00         |               | 012001       |                 |
| -          |              |                             | ⊕ Tue                | 01/27/2016   | 8.00     | 8.00         |               | 012001       |                 |
| -          |              |                             | • wed                | 01/27/2016   | 3.00     | 3.00         |               | 012001       |                 |
|            |              |                             | • Inu                | 01/28/2016   | 3.00     | 3.00         |               | 012001       |                 |
|            |              |                             | + Fn                 | 01/29/2016   | 4.00     | 4.00         |               | 012001       |                 |

Yellow triangle indicates needs Supervisor approval

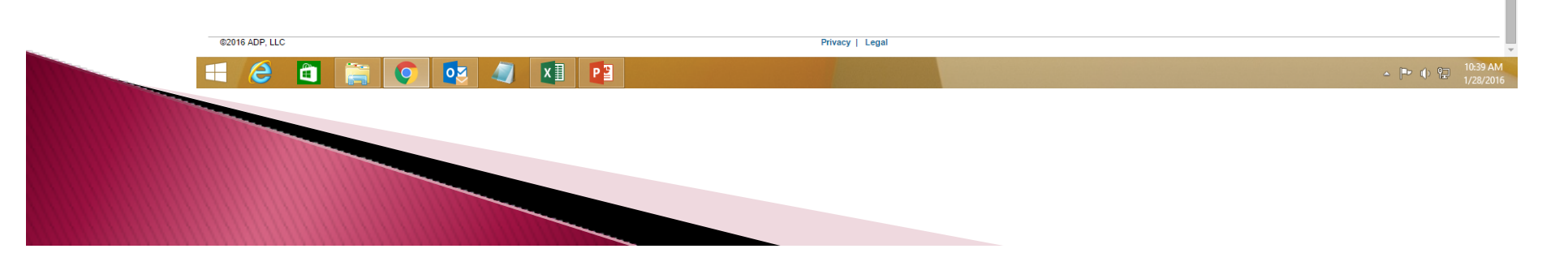

# **Timecard Approval**

|              | Welcome, Ma   | rk Angstman                 |                         |            |       |              |               | Support 👻 Co | mpany Directory |
|--------------|---------------|-----------------------------|-------------------------|------------|-------|--------------|---------------|--------------|-----------------|
|              | Edit pag      | e content More Information. |                         |            |       |              |               | Search Cor   | npany Directory |
| Home 👻 Tir   | me & Attendan | ce 🗸 Reports 👻              |                         |            |       |              |               |              |                 |
|              |               |                             |                         |            |       |              |               |              |                 |
|              |               |                             |                         |            |       |              |               |              |                 |
| ave          | Save & 0      | Calculate                   |                         |            |       |              |               |              |                 |
|              |               |                             |                         |            |       |              |               |              |                 |
| operation St | uccessiui     |                             |                         |            |       |              |               |              |                 |
| Select       |               | Supervisor<br>Approval      |                         |            |       |              |               |              |                 |
|              |               |                             |                         | Date In    | Hours | Daily Totals | Earnings Code | Project      |                 |
|              |               |                             | € Sat                   | 01/16/2016 |       |              |               | 012001       | <u> </u>        |
|              |               |                             | € Sun                   | 01/17/2016 |       |              |               | 012001       | <u> </u>        |
|              |               |                             | <ul> <li>Mon</li> </ul> | 01/18/2016 | 8.00  | 8.00         |               | 012001       | <u> </u>        |
|              |               | ۲                           | \star Tue               | 01/19/2016 | 8.00  | 8.00         |               | 012001       | <u> </u>        |
|              |               | ۷                           | Wed                     | 01/20/2016 | 8.00  | 8.00         |               | 012001       | <b>S</b>        |
|              |               | <b>e</b>                    | 💿 Thu                   | 01/21/2016 | 6.00  | 6.00         |               | 012001       | <b>\$</b>       |
|              |               | <b>I</b>                    | \star Fri               | 01/22/2016 | 4.00  | 4.00         |               | 012001       | <b>\$</b>       |
|              |               |                             | 💿 Sat                   | 01/23/2016 |       |              |               | 012001       | <b>S</b>        |
|              |               |                             | 🖲 Sun                   | 01/24/2016 |       |              |               | 012001       | <b>\$</b>       |
|              |               |                             | 💽 Mon                   | 01/25/2016 | 8.00  | 8.00         |               | 012001       | S               |
|              |               |                             | € Tue                   | 01/26/2016 | 8.00  | 8.00         |               | 012001       | <b>\$</b>       |
|              |               | ø                           | 🗨 Wed                   | 01/27/2016 | 8.00  | 8.00         |               | 012001       | S               |
|              |               | Ø                           | 🕀 Thu                   | 01/28/2016 | 3.00  | 3.00         |               | 012001       | <b>\$</b>       |
|              |               | Ø                           | 🗨 Fri                   | 01/29/2016 | 4.00  | 4.00         |               | 012001       | <b>\$</b>       |
|              |               |                             | \star Sat               | 01/30/2016 |       |              |               | 012001       | <b>\$</b>       |
|              |               |                             | 🕀 Sun                   | 01/31/2016 |       |              |               | 012001       | <b>S</b>        |

Green checkmark indicates Supervisor approval completed

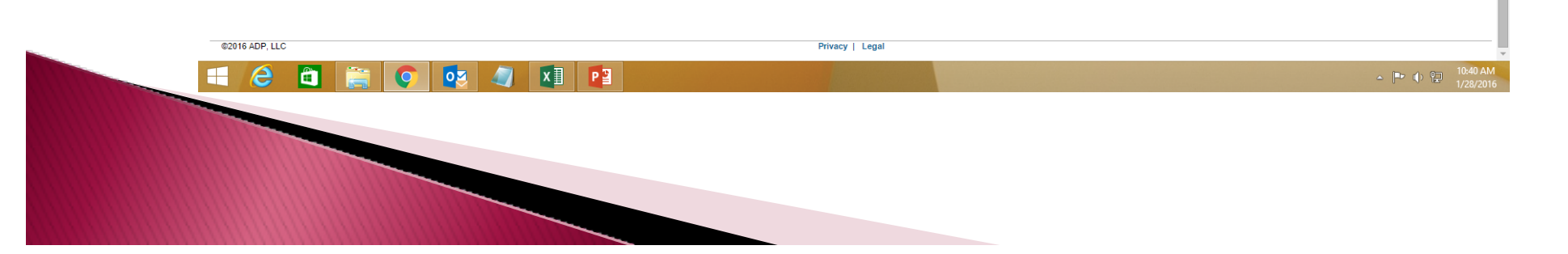

# **Timecard with Errors**

#### Supervisor review catches errors.

|           | Welcome, Mar   | k Angstman<br>content More Information |                         |                |           |              |                | Support - Con<br>Search Com | pany Directory   Lo |
|-----------|----------------|----------------------------------------|-------------------------|----------------|-----------|--------------|----------------|-----------------------------|---------------------|
| Home 👻 Ti | me & Attendanc | e 🗸 Reports 👻                          |                         |                |           |              |                |                             | ,                   |
|           |                |                                        |                         |                |           |              |                |                             |                     |
|           |                |                                        |                         |                |           |              |                |                             |                     |
|           | _              |                                        |                         |                |           |              |                |                             |                     |
| Select    |                | Supervisor<br>Approval                 |                         | Date In        | Hours     | Daily Totals | Famings Code   | Project                     |                     |
|           |                |                                        | 🕀 Sat                   | 01/16/2016     |           | Dully rotars | Eurinings coue | 012001                      | <u></u>             |
| 0         |                |                                        | + Sun                   | 01/17/2016     |           |              |                | 012001                      |                     |
| 0         | Δ              |                                        | • Mon                   | 01/18/2016     | 8.00      | 8.00         | HOLDAY         | 012001                      |                     |
|           | <u>A</u>       |                                        | • Tue                   | 01/19/2016     | 8.00      | 8.00         |                | 012001                      |                     |
|           | Δ              |                                        | • Wed                   | 01/20/2016     | 8.00      | 8.00         | SICK           | 012001                      | <u>S</u>            |
|           | Δ              |                                        | 🕑 Thu                   | 01/21/2016     | 6.00      | 6.00         | SICK           | 12001                       | <b>\$</b>           |
|           | Δ              |                                        | \star Fri               | 01/22/2016     | 4.00      | 4.00         |                | 012001                      | <b>\$</b>           |
|           |                |                                        | \star Sat               | 01/23/2016     |           |              |                | 012001                      | <b>S</b>            |
|           |                |                                        | Sun                     | 01/24/2016     |           |              |                | 012001                      | <b>\$</b>           |
|           | Δ              |                                        | • Mon                   | 01/25/2016     | 8.00      | 8.00         |                | 012001                      | <b>S</b>            |
|           | Δ              |                                        | \star Tue               | 01/26/2016     | 9.00      | 9.00         |                | 012001                      | <b>\$</b>           |
|           | <u> </u>       |                                        | • Wed                   | 01/27/2016     | 8.00      | 8.00         |                | 012001                      | <b>S</b>            |
|           | <u> </u>       |                                        | € Thu                   | 01/28/2016     | 8.00      | 3.00         |                | 012001                      | <u></u>             |
|           | <u> </u>       |                                        | \star Fri               | 01/29/2016     | 4.00      | 4.00         |                | 012001                      | <b>\$</b>           |
|           |                |                                        |                         | 01/30/2016     |           |              |                | 012001                      | <b>S</b>            |
|           |                |                                        | <ul> <li>Sun</li> </ul> | 01/31/2016     |           |              |                | 012001                      | <b>S</b>            |
|           |                |                                        |                         | Total Hou      | irs: 66.0 |              |                |                             |                     |
| ave       | 📕 Save & C     | alculate                               | nsert Copy              | Paste Clear De | elete     |              |                |                             |                     |
|           |                |                                        |                         |                |           |              |                |                             |                     |
|           |                |                                        |                         |                | L         |              | /              |                             |                     |
|           |                |                                        |                         |                | Sick le   | ave charge   | ed to project. |                             |                     |
|           |                |                                        |                         |                | Hours     | entered on   | day employe    | e did not wor               | ŀ                   |
|           |                |                                        |                         |                | 110015    |              | uay chipioye   |                             | Λ.                  |

# Make Timecard Corrections

|           | Welcome, Ma   | ark Angstman<br>e content More Information |            |                    |             |              |                 | Support - C | ompany Directory |
|-----------|---------------|--------------------------------------------|------------|--------------------|-------------|--------------|-----------------|-------------|------------------|
| Home 👻 Ti | me & Attendan | ce - Reports -                             | •          |                    |             |              |                 | Search C    | ompany Directory |
|           |               |                                            |            |                    |             |              |                 |             |                  |
| s         |               |                                            |            |                    |             |              |                 |             |                  |
|           |               |                                            |            |                    |             |              |                 |             |                  |
| Select    |               | Supervisor<br>Approval                     |            | Date In            | Hours       | Daily Totals | Farnings Code   | Project     |                  |
|           |               |                                            | 🕢 Sat      | 01/16/2016         |             |              |                 | 012001      |                  |
|           |               |                                            | \star Sun  | 01/17/2016         |             |              |                 | 012001      |                  |
|           | Δ             |                                            | • Mon      | 01/18/2016         | 8.00        | 8.00         | HOLDAY          | 012001      |                  |
|           | Δ             |                                            | • Tue      | 01/19/2016         | 8.00        | 8.00         |                 | 012001      | <b>S</b>         |
|           | Δ             |                                            | • Wed      | 01/20/2016         | 8.00        | 8.00         | SICK            | 000000      | Sector 1         |
|           | Δ             |                                            | 🕀 Thu      | 01/21/2016         | 6.00        | 6.00         | SICK            | 000000      | <b>\$</b>        |
|           | Δ             |                                            | 🕢 Fri      | 01/22/2016         | 4.00        | 4.00         |                 | 012001      | <b>\$</b>        |
|           |               |                                            | 💿 Sat      | 01/23/2016         |             |              |                 | 012001      | <b>S</b>         |
|           |               |                                            | \star Sun  | 01/24/2016         |             |              |                 | 012001      | <b>\$</b>        |
|           | <u>A</u>      |                                            | \star Mon  | 01/25/2016         | 8.00        | 8.00         |                 | 012001      | S                |
|           | Δ             |                                            | ⊕ Tue      | 01/26/2016         | 9.00        | 9.00         |                 | 012001      | <b>S</b>         |
|           | <b>A</b>      |                                            | ● Wed      | 01/27/2016         | 8.00        | 8.00         |                 | 012001      | <b>S</b>         |
|           |               |                                            | 🕢 Thu      | 01/28/2016         | 3.00        | 3.00         |                 | 012001      | <u></u>          |
|           |               |                                            | \star Fri  | 01/29/2016         | 4.00        | 4.00         |                 | 012001      | <b>S</b>         |
|           |               |                                            | \star Sat  | 01/30/2016         |             |              |                 | 012001      | <u> </u>         |
|           |               |                                            | 🖲 Sun      | 01/31/2016         |             |              |                 | 012001      | <u></u>          |
|           |               |                                            |            | Total Ho           | urs: 66.0   | 0            |                 |             |                  |
| Save      | Save &        | Calculate I                                | nsert Copy | Paste Clear D      | elete       |              |                 |             |                  |
|           |               |                                            |            |                    |             | Supervi      | sor corrects er | ror.        |                  |
|           |               |                                            | Sala       | ot to dolato i     | <b>2011</b> | 1            |                 |             |                  |
|           |               |                                            | Sele       |                    | low.        |              |                 |             |                  |
|           |               |                                            | (Click     | select, delete and | l save)     |              |                 |             |                  |
| d(0);     |               |                                            |            |                    | Privacy     | Legal        |                 |             |                  |
| 🤶 🔮       |               |                                            |            |                    |             |              |                 |             | _ P• ⊕ ₽         |
|           |               |                                            |            |                    |             |              |                 |             |                  |
|           |               |                                            |            |                    |             |              |                 |             |                  |
| 11111     |               |                                            |            |                    |             |              |                 |             |                  |

#### Timecard Errors Corrected Ready for Approval

|           | Welcome, Mark                                                                      | Angstman  |                   |               |          |              |               | Support 🗸 Com | pany Directory |  |  |
|-----------|------------------------------------------------------------------------------------|-----------|-------------------|---------------|----------|--------------|---------------|---------------|----------------|--|--|
| Home - Ti | Edit page content More Information Search Company D Time & Attendance      Reports |           |                   |               |          |              |               |               |                |  |  |
| Home •    | inie a Allendarice                                                                 | Reports + |                   |               |          |              |               |               |                |  |  |
| ds        |                                                                                    |           |                   |               |          |              |               |               |                |  |  |
|           |                                                                                    |           |                   |               |          |              |               |               |                |  |  |
|           | Superviso                                                                          |           |                   |               |          |              |               |               |                |  |  |
| Select    |                                                                                    | Approval  |                   | Date In       | Hours    | Daily Totals | Earnings Code | Project       |                |  |  |
|           |                                                                                    | 1         | 🕢 Sat             | 01/16/2016    |          |              |               | 012001        | <b>\$</b>      |  |  |
|           |                                                                                    |           | \star Sun         | 01/17/2016    |          |              |               | 012001        | <b>\$</b>      |  |  |
|           | <u> </u>                                                                           |           | 🕢 Mon             | 01/18/2016    | 8.00     | 8.00         | HOLDAY        | 012001        | <b>\$</b>      |  |  |
|           | <u>A</u>                                                                           |           | 🗨 Tue             | 01/19/2016    | 8.00     | 8.00         |               | 012001        | <b>\$</b>      |  |  |
|           | Δ                                                                                  |           | Wed               | 01/20/2016    | 8.00     | 8.00         | SICK          | 000000        | <b>\$</b>      |  |  |
|           | <u>A</u>                                                                           |           | 🗨 Thu             | 01/21/2016    | 6.00     | 6.00         | SICK          | 000000        | <b>\$</b>      |  |  |
|           | <u>A</u>                                                                           |           | \star Fri         | 01/22/2016    | 4.00     | 4.00         |               | 012001        | <b>\$</b>      |  |  |
|           |                                                                                    |           | 💿 Sat             | 01/23/2016    |          |              |               | 012001        | <b>\$</b>      |  |  |
|           |                                                                                    |           | \star Sun         | 01/24/2016    |          |              |               | 012001        | <b>\$</b>      |  |  |
|           | <u>A</u>                                                                           |           | • Mon             | 01/25/2016    | 8.00     | 8.00         |               | 012001        | <b>\$</b>      |  |  |
|           |                                                                                    |           | ● Tue             | 01/26/2016    |          |              |               | 012001        | <b>\$</b>      |  |  |
|           | <u>A</u>                                                                           |           | • Wed             | 01/27/2016    | 8.00     | 8.00         |               | 012001        | <b>\$</b>      |  |  |
|           | <u> </u>                                                                           |           | € Thu             | 01/28/2016    | 3.00     | 3.00         |               | 012001        | <b>\$</b>      |  |  |
|           | Δ                                                                                  |           | \star Fri         | 01/29/2016    | 4.00     | 4:00         |               | 012001        | <b>\$</b>      |  |  |
|           |                                                                                    |           | \star Sat         | 01/30/2016    |          |              |               | 012001        | <b>\$</b>      |  |  |
|           |                                                                                    |           | 🗨 Sun             | 01/31/2016    |          |              |               | 012001        | <b>\$</b>      |  |  |
|           |                                                                                    |           |                   |               |          |              |               |               |                |  |  |
| Save      | Save & Calculate                                                                   |           | Insert Copy       | Paste Clear D | elete    |              |               |               |                |  |  |
|           |                                                                                    |           |                   |               |          |              |               |               |                |  |  |
|           |                                                                                    |           | Errors corrected. |               |          |              |               |               |                |  |  |
|           |                                                                                    |           |                   | ~ .           |          |              |               |               |                |  |  |
|           |                                                                                    | R         | eadv fo           | r Supervisor  | r approv | al           |               |               |                |  |  |
|           |                                                                                    |           | 5                 | 1             | 11       |              |               |               |                |  |  |
|           |                                                                                    |           |                   |               |          |              |               |               |                |  |  |
| DP, LLC   |                                                                                    |           |                   |               | Privacy  | Legal        |               |               |                |  |  |

# **Timecard Approval**

|              | Welcome M                                 | ark Angetman    |           |            |       |              |               | Support - Co | mpany Directory 1 |  |
|--------------|-------------------------------------------|-----------------|-----------|------------|-------|--------------|---------------|--------------|-------------------|--|
|              | Edit page content More Information     Se |                 |           |            |       |              |               |              |                   |  |
| Home 👻 Tir   | ne & Attendar                             | nce 👻 Reports 👻 |           |            |       |              |               |              |                   |  |
|              |                                           |                 |           |            |       |              |               |              |                   |  |
| s            |                                           |                 |           |            |       |              |               |              |                   |  |
|              |                                           |                 |           |            |       |              |               |              |                   |  |
| Save         | Save &                                    | Calculate       |           |            |       |              |               |              |                   |  |
| Operation Su | iccessful                                 |                 |           |            |       |              |               |              |                   |  |
|              |                                           |                 |           |            |       |              |               |              |                   |  |
| Select       |                                           | Approval        |           | Date In    | Hours | Daily Totals | Farnings Code | Project      |                   |  |
| 0            |                                           |                 | 🔹 Sat     | 01/16/2016 |       |              |               | 012001       |                   |  |
| 0            |                                           |                 | 🔿 Sun     | 01/17/2016 |       |              |               | 012001       |                   |  |
|              |                                           | •               | € Mon     | 01/18/2016 | 8.00  | 8.00         |               | 012001       |                   |  |
|              |                                           |                 | Tue       | 01/19/2016 | 8.00  | 8.00         |               | 012001       |                   |  |
|              |                                           | ×.              | € Wed     | 01/20/2016 | 8.00  | 8.00         |               | 012001       |                   |  |
|              |                                           | •               | Thu       | 01/21/2016 | 6.00  | 6.00         |               | 012001       |                   |  |
|              |                                           | ₹.              | 🕞 Fri     | 01/22/2016 | 4.00  | 4.00         |               | 012001       |                   |  |
|              | _                                         |                 | ⊕ Sat     | 01/23/2016 |       |              |               | 012001       |                   |  |
|              |                                           |                 | • Sun     | 01/24/2016 |       |              |               | 012001       |                   |  |
|              |                                           |                 | Mon       | 01/25/2016 | 8.00  | 8.00         |               | 012001       |                   |  |
|              |                                           | ۲               | ● Tue     | 01/26/2016 | 8.00  | 8.00         |               | 012001       |                   |  |
|              |                                           | ø               | • Wed     | 01/27/2016 | 8.00  | 8.00         |               | 012001       |                   |  |
|              |                                           | ۲               | ⊕ Thu     | 01/28/2016 | 3.00  | 3.00         |               | 012001       |                   |  |
|              |                                           | Ø               | \star Fri | 01/29/2016 | 4.00  | 4.00         |               | 012001       |                   |  |
|              |                                           |                 | 🕢 Sat     | 01/30/2016 |       |              |               | 012001       |                   |  |
|              |                                           |                 | 🕀 Sun     | 01/31/2016 |       |              |               | 012001       |                   |  |

Green checkmark indicates Supervisor approval completed

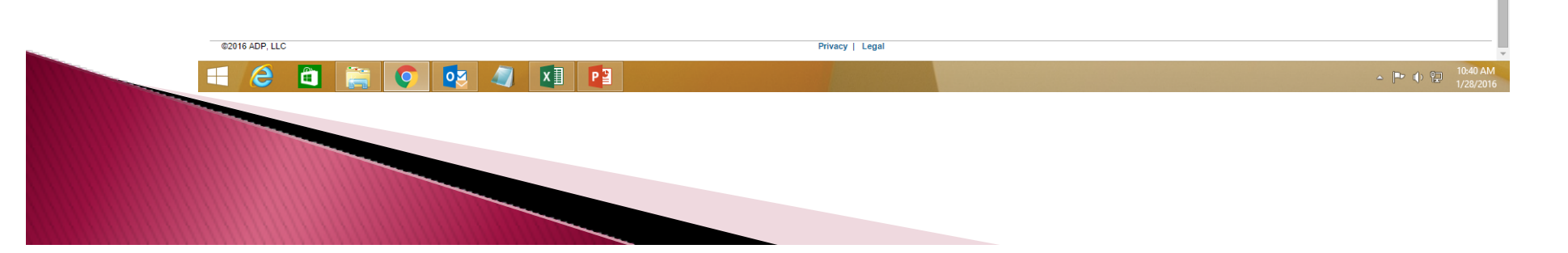